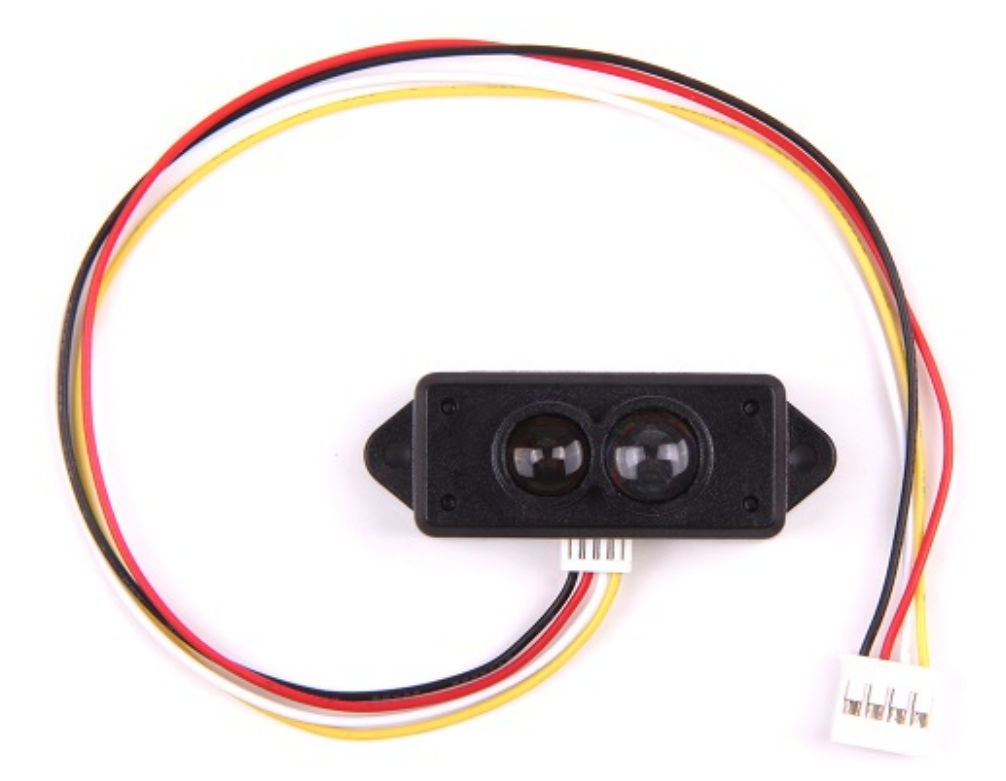

该产品基于 ToF (Time of Flight) 原理,结合独特的光电设计,实现稳定,精确,高灵敏度,高速的距离检测。

ToF 是 Time of Flight (飞行时间) 技术的缩写,其工作原理如下:即传感器发出经调制的近红外光,遇物体后反射,传感器通过计算光线发射和反射时间差或相位差,来换算被拍摄景物的距离,以产生深度信息。

!!!Warning 防止灰尘或其他异物进入镜头; 否则会影响光线传输。

版本日志

| 产品版本                     | 说明 | 发布日期        |
|--------------------------|----|-------------|
| Grove-TF Mini LiDAR V1.0 | 首发 | 2017 年 11 月 |

## 规格参数

| 参数                | 值        |
|-------------------|----------|
| 检测距离范围            | 0.3m-12m |
| 10% 反射率时的最大检测距离范围 | 5m       |

| 参数          | 值                       |  |
|-------------|-------------------------|--|
| 平均功耗        | 0.6W                    |  |
| 适用电压范围      | 4.5V-6V                 |  |
| 验收角度        | 2.3°                    |  |
| 最小分辨率       | 1cm                     |  |
| 频率          | 100Hz                   |  |
| 准确度         | 1% (6m 以下), 2% (6m-12m) |  |
| 距离检测单位      | cm                      |  |
| 波长          | 850nm                   |  |
| 尺寸          | 42mm×15mm×16mm          |  |
| 工作温度        | -20°C-60°C              |  |
| 感光性         | 70,000lux               |  |
| 质量          | 4.7g                    |  |
| 通信接口        | UART 115200             |  |
| LED 峰值电流    | 800ma                   |  |
| 串口 TTL 电平   | 3.3V                    |  |
| 电磁兼容性 (EMC) | EN 55032 Class B        |  |

!!!Tip 关于 Grove 模块的更多信息请点击 Grove System

# **Platforms Supported**

入门指导

与 Arduino 一起使用

硬件连接

• 步骤 1. 准备以下器材:

Seeeduino Lite

Grove-TF Mini LiDAR

#### **Grove-TF Mini LiDAR**

#### **Seeeduino Lite**

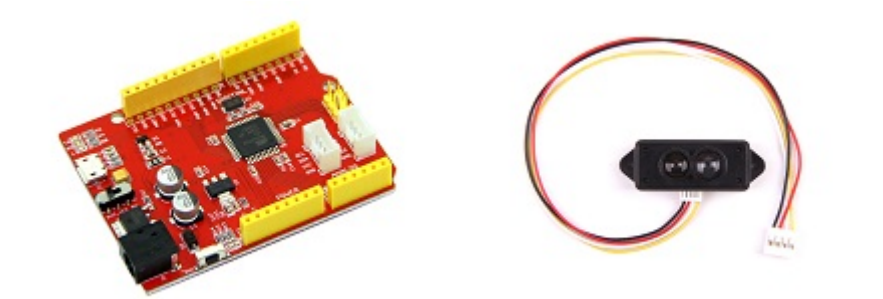

- 步骤 2. 将 Grove-TF Mini LiDAR 连接到 Seeeduino Lite 的串口端口。
- 步骤 3. 通过 USB 线缆将 Seeeduino 连接到 PC。

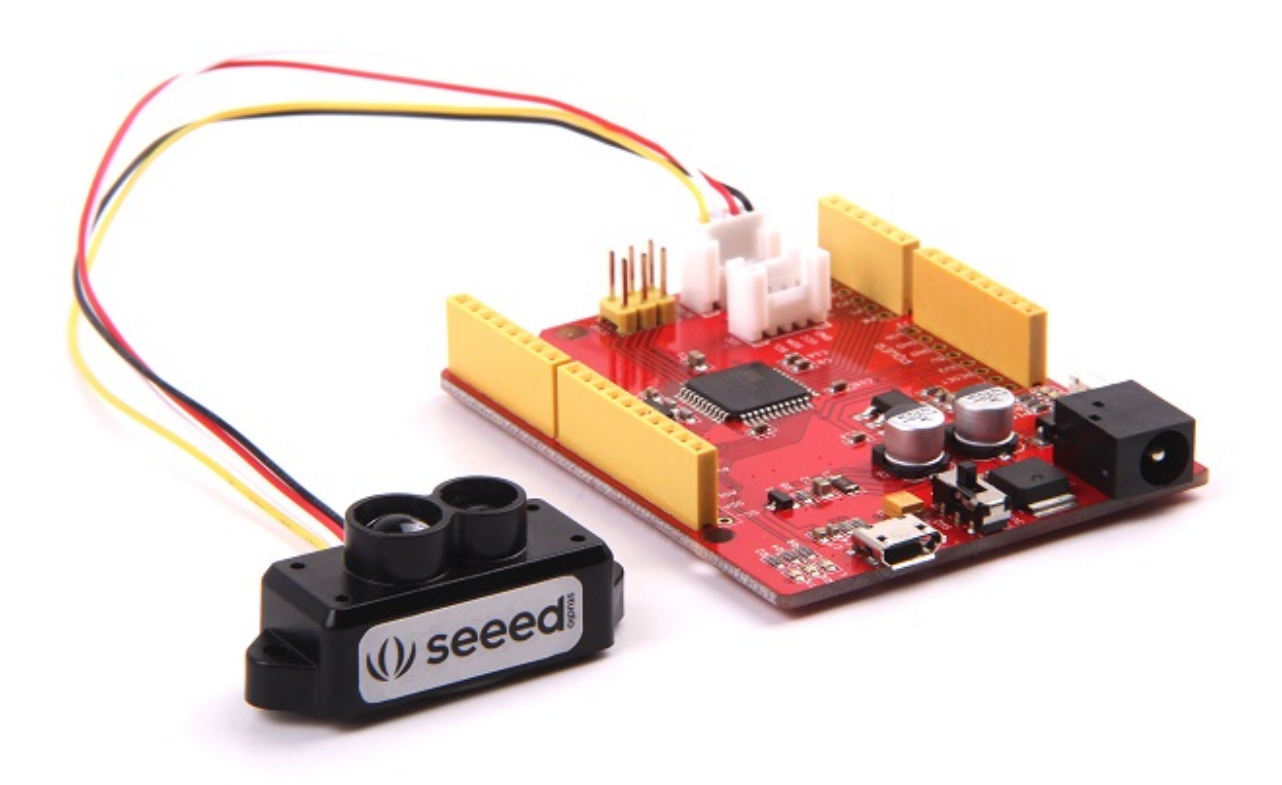

!!!Note 如果您使用串口监视器来查看数据,请确保您的开发板有两个以上的硬件串口。Grove-TF Mini LiDAR 的 UART 波特率是 115200,但不支持 SoftwareSerial。所以如果我们使用 1 个硬件 UART 来挂接传感器然后其 他硬件 UART 来进行串口显示,那么我们至少需要 2 个硬件串口 UART,比如 Arduino mega, Seeeduino lite等等。如果我们只有一个 UART 平台 (即 Seeeduino v4.2, Arduino uno),我们可以使用 I2C LCD 作为显示器。

软件部分

• 步骤 1. Grove-TF Mini LiDAR 是一个十六进制输出数据模块。每帧数据用 9 个字节编码,包括 1 个距离数据 (Dist)。每个距离数据都有相应的信号强度信息 (Strength)。帧结束是数据奇偶校验位。

| 字节号   | 数据编码解释                |  |  |
|-------|-----------------------|--|--|
| Byte1 | 0x59, 帧头,所有帧都是一样的     |  |  |
| Byte2 | 0x59, 帧头,所有帧都是一样的     |  |  |
| Byte3 | Dist_L 距离值是一个低 8 位    |  |  |
| Byte4 | Dist_H 距离值是一个高 8 位    |  |  |
| Byte5 | Strength_L 是一个低 8 位的值 |  |  |
| Byte6 | Strength_H 是一个高 8 位的值 |  |  |
| Byte7 | 积分时间                  |  |  |
| Byte8 | 保留字节                  |  |  |
| Byte9 | 校验位                   |  |  |

• 步骤 2. 复制代码至 Arduino IDE 并上传

```
unsigned char dta[100];
unsigned char len = 0;
void setup()
{
    Serial1.begin(115200);
    Serial.begin(115200);
}
void loop()
{
    while(Serial1.available()>=9)
    {
        if((0x59 == Serial1.read()) && (0x59 == Serial1.read())) //Byte1 & Byte2
        {
            unsigned int t1 = Serial1.read(); //Byte3
            unsigned int t2 = Serial1.read(); //Byte4
            t2 <<= 8;
            t2 += t1;
            Serial.print(t2);
            Serial.print('\t');
            t1 = Serial1.read(); //Byte5
            t2 = Serial1.read(); //Byte6
            t2 <<= 8;
            t2 += t1;
            Serial.println(t2);
            for(int i=0; i<3; i++)</pre>
            {
```

```
Serial1.read(); ////Byte7,8,9
}
}
}
```

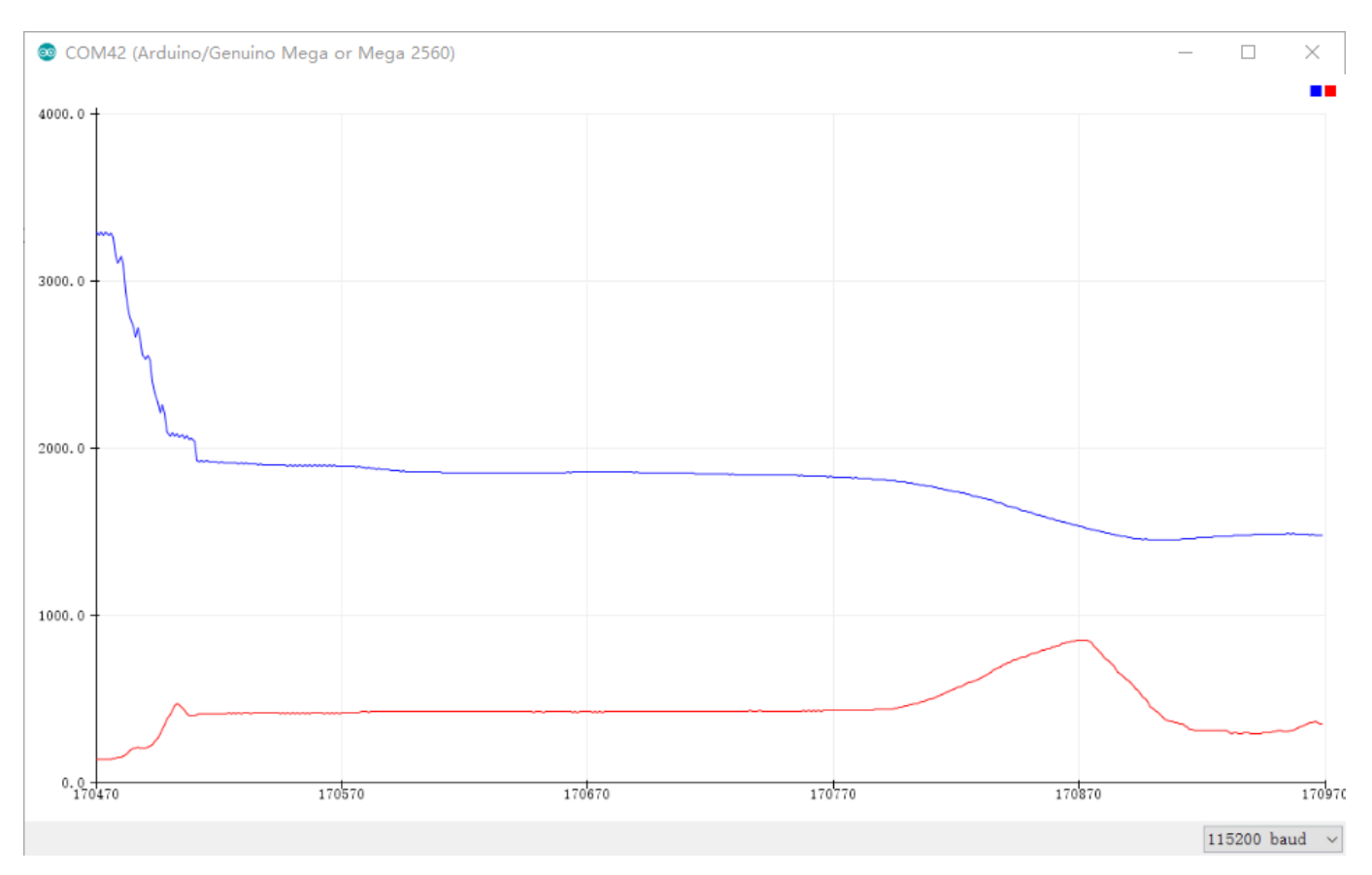

### • 步骤 3. 我们将在串口绘图器上看到检测距离。蓝色曲线是距离,红色曲线是信号强度。

• 步骤 4. 我们也可以通过串口转 USB 转换器将传感器直接连接到 PC 的 USB 端口。我们可以使用 Grove-TF-Mini-LiDAR Master Computer Software 来监控距离和信号强度。

## 资源下载

- [芯片数据手册] Grove-TF-Mini-LiDAR
- [其他资源] Grove-TF-Mini-LiDAR Master Computer Software